# HEIMKINO-GRUPPEN

### Inhalt

| Erstellen von festen Gruppen unter BluOS | Seite 3 |
|------------------------------------------|---------|
| Stereopaar                               | Seite 4 |
| Multi-Player Gruppe                      | Seite 5 |
| Heimkino Gruppe                          | Seite 6 |
| Tipps & Tricks                           | Seite 8 |

# BLUESOUND

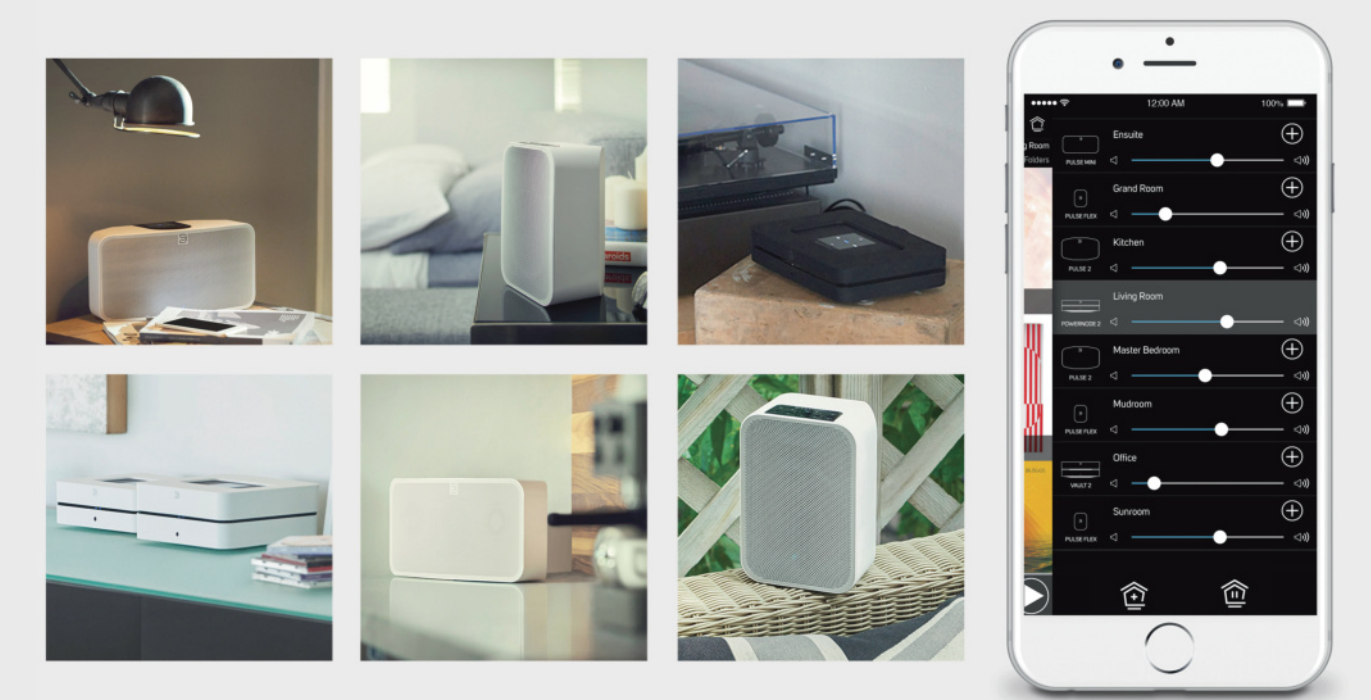

#### Feste Gruppen unter BluOS

Grundsätzlich gibt es unter BluOS drei verschiedene Möglichkeiten, feste Gruppen anzulegen. Im Nachfolgenden wird auf jede einzelne und besonders auch auf die Möglichkeiten mit der Heimkino Gruppe eingegangen.

#### Konfigurieren von Playern in festen Gruppen

Durch das Konfigurieren einer festen Gruppe mit deinen BluOS-Playern arbeiten diese Lautsprecher und/oder Geräte zusammen, um ein bestimmtes Hörerlebnis zu ermöglichen, das sich von der Standardgruppierung in der BluOS-App unterscheidet. Nachdem eine feste Gruppe erstellt wurde, erscheinen die Player dieser Gruppe als ein einziger Player in der BluOS-Bedienoberfläche. Es gibt drei verschiedene Arten von festen Gruppen, die in der BluOS-App erstellt werden können:

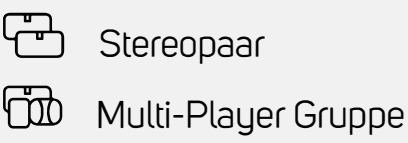

Stereopaar

B Heimkino Gruppe

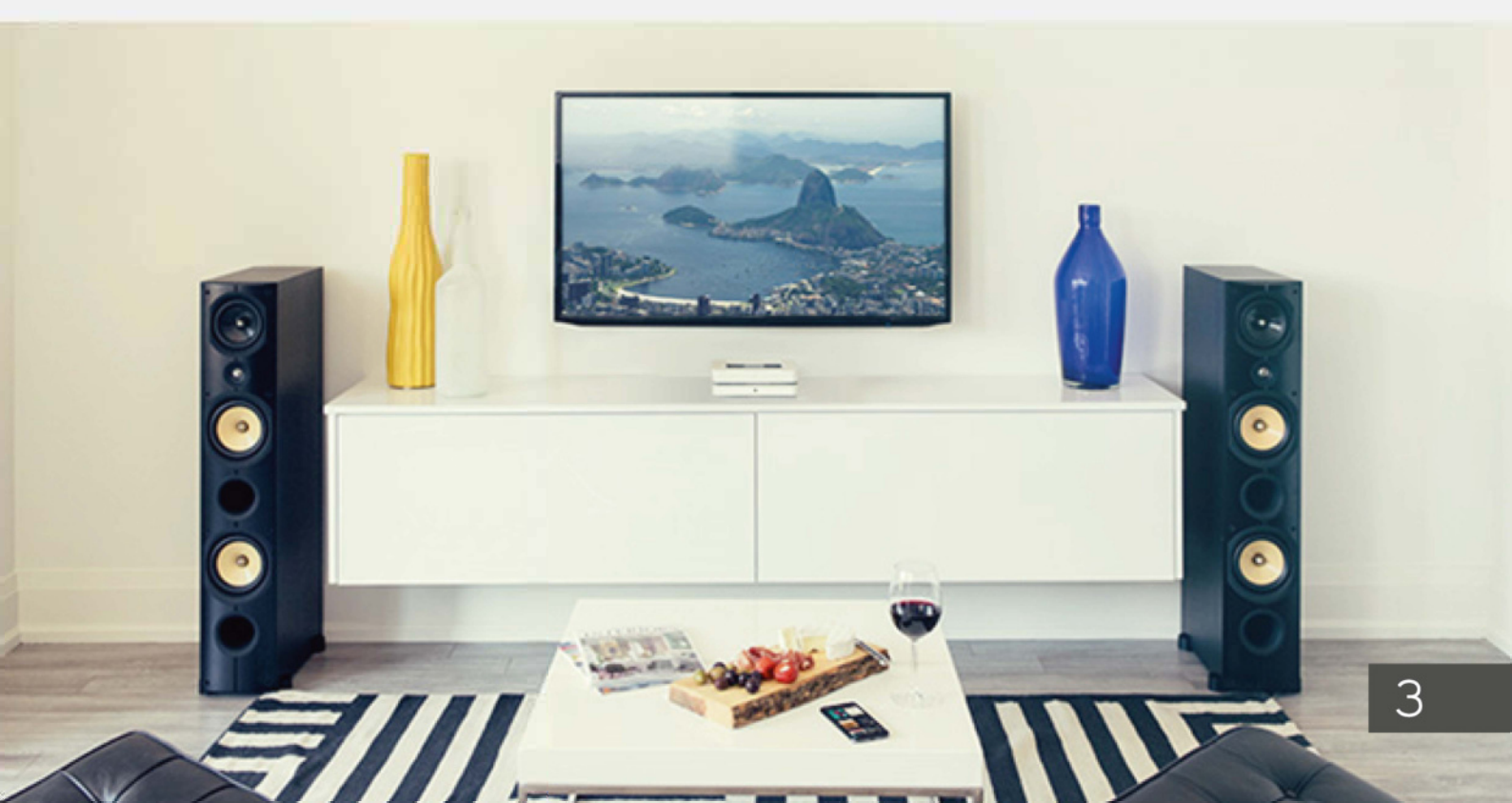

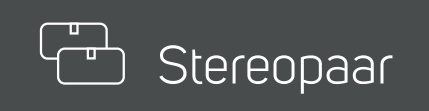

Werden zwei Player als ein Stereopaar konfiguriert, wird einem Lautsprecher der rechte, dem anderen der linke Stereokanal zugeordnet. Dies empfiehlt sich bei der Verwendung von zwei Lautsprechern innerhalb eines Raumes.

#### Erstellen eines Stereo-Paars

- 1 Starte die Auswahl der Player, indem du das Haus-Symbol in der BluOS App drückst.
- 2 Wähle "Feste Gruppen" in der Kopfleiste.
- 3 Drücke auf "Neue Gruppe".
- 4 Wähle "Stereopaar".
- 5 Wähle in der Liste der verfügbaren Player die beiden Player aus, die du zu einem Stereopaar zusammenfügen möchtest und drücke auf "weiter".
- 6 Gib die Bezeichnung für das Stereo-Paar ein, wie sie in der BluOS-App angezeigt werden soll.
- Wenn einer der beiden Player beginnt, einen Alarmton wiederzugeben, drücke in der App das Kontrollkästchen "linker Player" oder "rechter Player", um festzulegen, ob der den Alarmton abspielende Player der linke oder der rechte Kanal ist. Drücke "weiter".
- 8 Wähle "fertig", um zur Liste "Meine festen Gruppen" zurückzukehren.
- 9 Wähle "fertig", um zur Gesamtübersicht der Player zurückzukehren.
- 10 Dein Stereopaar erscheint nun als ein einziger Player in der App und als Symbol eines Raumes mit einem Player.

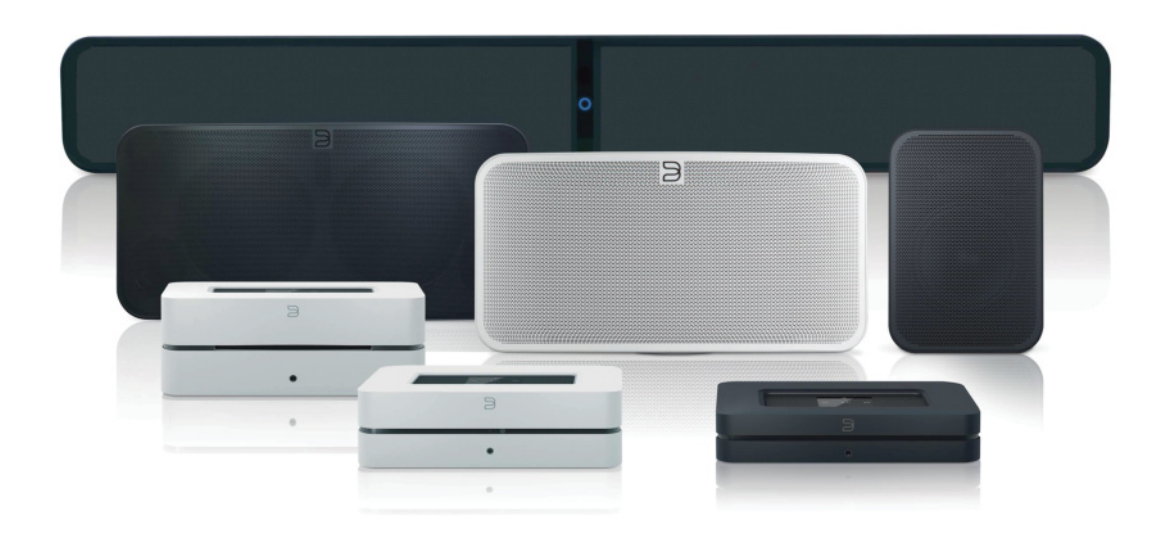

Eine Multi-Player-Gruppe verhält sich sehr ähnlich wie die Standard-Gruppierung in der BluOS-App. Eine Multi-Player-Gruppe solltest du konfigurieren, wenn du mehrere Player stets gemeinsam – und nicht unabhängig voneinander – verwenden möchtest. Dann erscheinen die Player dieser Gruppe in der BluOS-Bedienoberfläche als ein einziger Player bzw. als eine Hörzone.

#### Erstellen einer Multi-Player Gruppe

- 1 Starte die Auswahl der Player, indem du das Haus-Symbol in der BluOS App drückst.
- 2 Wähle "Feste Gruppen" in der Kopfleiste.
- 3 Drücke auf "Neue Gruppe".
- 4 Wähle "Multi-Player Gruppe".
- 5 Wähle in der Liste der verfügbaren Player alle Player aus, die du zur festen Multi-Player-Gruppe hinzufügen möchtest und drücke auf "weiter".
- 6 Gib die Bezeichnung für die Heimkino-Gruppe ein, wie sie in der BluOS-App angezeigt werden soll.
- 7 Wähle aus, welcher Player an dein Fernsehgerät angeschlossen ist (entweder die PULSE SOUNDBAR oder der POWERNODE 2i mit HDMI).
- 8 Wenn einer der beiden hinteren Lautsprecher beginnt, einen Alarmton wiederzugeben, drücke in der App auf die Position des linken oder rechten Players, um festzulegen, ob der den Alarmton abspielende Player der linke oder der rechte Kanal ist. Drücke "weiter".
- 9 Verwende die Schieberegler, um den Abstand von deiner Hörposition (Sofa oder Stuhl) zu jedem Player einzustellen und drücke auf "weiter".
- Drücke die Wiedergabesymbole neben jedem Lautsprecher, um einen Alarmton abzuspielen und stelle die Schieberegler so ein, dass alle Player möglichst gleich laut spielen. Wenn du fertig bist, drücke "weiter".
- 11 Wähle "fertig", um zur Liste "Meine festen Gruppen" zurückzukehren.
- 12 Wähle "fertig", um zur Gesamtübersicht der Player zurückzukehren.
- 13 Deine Heimkino-Gruppe erscheint jetzt als ein einziger Player in der App und als Symbol eines Fernsehers.

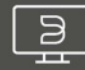

Mit der neuen BluOS Firmware 3.8.X lässt sich der POWERNODE jetzt auch innerhalb eines kabellosen BluOS-Heimkinosystems verwenden, um echten Dolby Digital®-Surround-Sound wiederzugeben. Dabei lässt sich der POWERNODE 2i mit HDMI auch als Verstärker für die vorderen Stereokanäle einsetzen, während alle früheren Generationen des POWERNODE ausschließlich für die rückwärtigen Surround-Kanäle verwendet werden können:

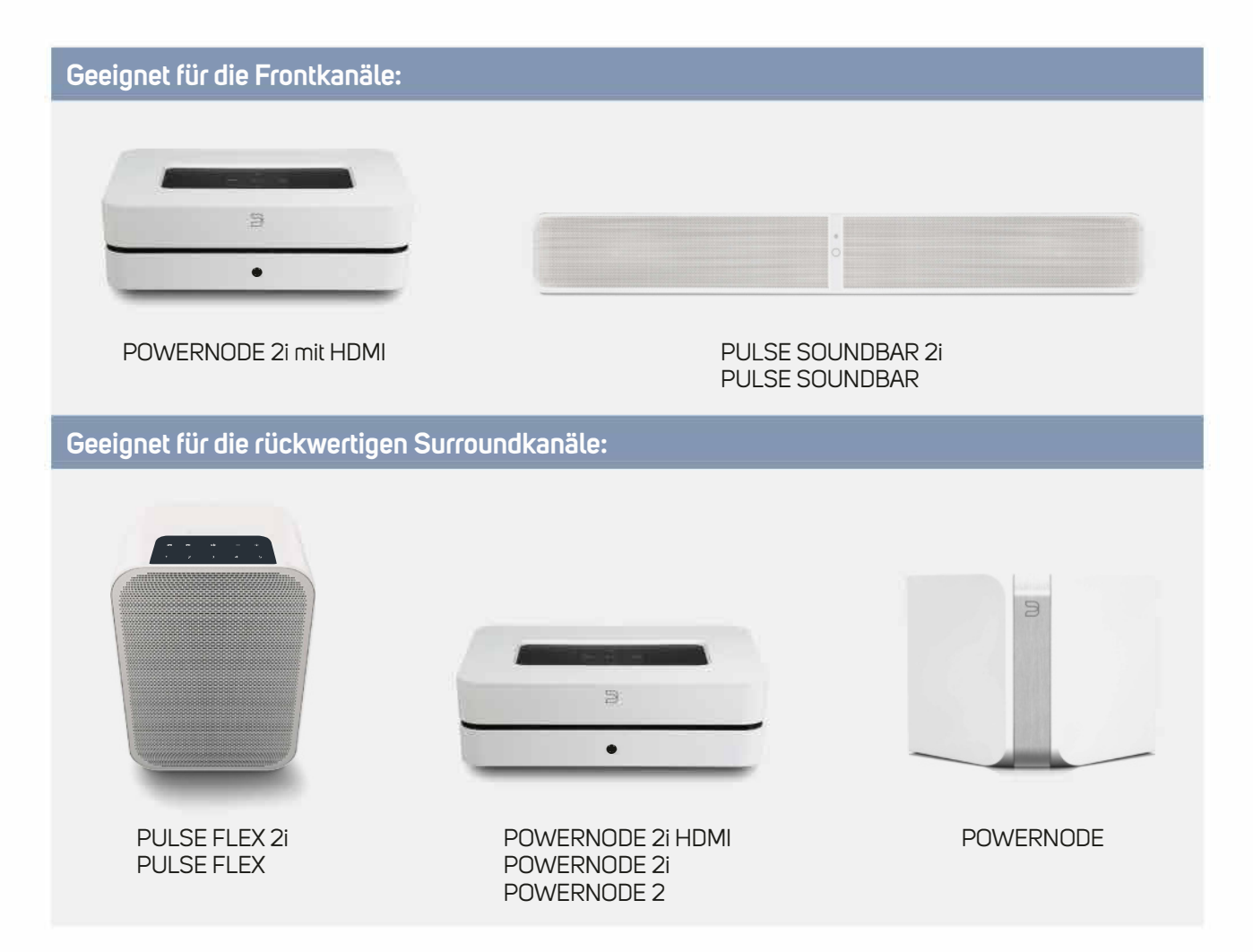

Wenn du ein Paar PULSE FLEX-Lautsprecher für die Surroundkanäle verwenden möchtest, müssen diese nicht der gleichen Generation angehören. Es lässt sich ebenso ein PULSE FLEX 2i für den hinteren rechten Kanal einsetzen, während hinten links ein PULSE FLEX spielt.

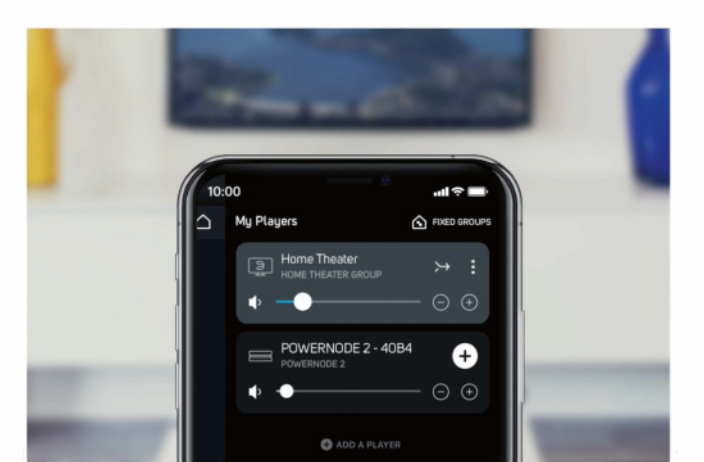

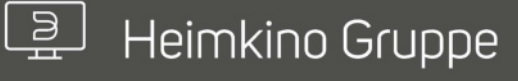

Mit einer Heimkino-Gruppe kannst du deine Player so konfigurieren, dass sie deinen Hörraum mit Dolby Digital-Surround-Sound beschallen. Um ein Maximum an Stabilität in das System zu bekommen, aktiviere zuerst den "A/V-Modus" der Quelle an deinem Player für die Frontkanäle, an dem das TV Signal anliegt - zumeist sollte das die HDMI-ARC Schnittstelle sein. Dazu einfach über Einstellungen – Player – Quellen bearbeiten die entsprechende Quelle wählen und den Haken bei A/V-Modus aktivieren.

#### Erstellen einer Heimkino Gruppe

- 1 Starte die Auswahl der Player, indem du das Haus-Symbol in der BluOS App drückst.
- 2 Wähle "Feste Gruppen" in der Kopfleiste.
- 3 Drücke auf "Neue Gruppe".
- 4 Wähle "Heimkino Gruppe".
- 5 Wähle in der Liste der verfügbaren Player alle Player aus, die du zur festen Heimkino-Gruppe hinzufügen möchtest und drücke auf "weiter".
- 6 Gib die Bezeichnung für die Heimkino-Gruppe ein, wie sie in der BluOS-App angezeigt werden soll.
- Wähle aus, welcher Player an dein Fernsehgerät angeschlossen ist (entweder die PULSE SOUNDBAR oder der POWERNODE 2i mit HDMI).
- 8 Wenn einer der beiden hinteren Lautsprecher beginnt, einen Alarmton wiederzugeben, drücke in der App auf die Position des linken oder rechten Players, um festzulegen, ob der den Alarmton abspielende Player der linke oder der rechte Kanal ist. Drücke "weiter".
- 9 Verwende die Schieberegler, um den Abstand von deiner Hörposition (Sofa oder Stuhl) zu jedem Player einzustellen und drücke auf "weiter".
- Drücke die Wiedergabesymbole neben jedem Lautsprecher, um einen Alarmton abzuspielen und stelle die Schieberegler so ein, dass alle Player möglichst gleich laut spielen. Wenn du fertig bist, drücke "weiter".
- 11 Wähle "fertig", um zur Liste "Meine festen Gruppen" zurückzukehren.
- 12 Wähle "fertig", um zur Gesamtübersicht der Player zurückzukehren.
- **13** Deine Heimkino-Gruppe erscheint jetzt als ein einziger Player in der App und als Symbol eines Fernsehers.

#### Hinweis

Die Heimkinogruppe spielt die Signale immer entsprechend des Eingangssignals. Mehrkanal-Signale werden also maximal in 4.1 und Stereo-Signale auch nur in Stereo wiedergegeben. eARC wird aktuell nicht unterstützt (Stand: 03/2020), kann aber durch ein späteres Update hinzugefügt werden.

## Tipps & Tricks

#### Pegelabgleich oder Anpassen von Playern in einer festen Gruppe

- 1 Starte die Auswahl der Player, indem du das Haus-Symbol in der BluOS App drückst.
- 2 Wähle "Feste Gruppen" in der Kopfleiste.
- **3** Öffne die Einstellungen des gewünschten Players, indem du auf das 3-Punkte-Symbol rechts neben dem Player drückst.
- 4 Wähle "Feste Gruppe bearbeiten".
- **5** Gleiche die Lautstärke der Player mit dem Balance-Regler oder dem Regler für die sekundären Abspielgeräte in der festen Gruppe oder dem Stereopaar um bis zu +/- 10 db an.
- 6 Drücke auf das Einstellungssymbol eines beliebigen Players der festen Gruppe, um zusätzliche individuelle Klangregler für jeden Player anzuzeigen.
- 7 Wähle "schließen", um zum Schubfach für die Playerauswahl zurückzukehren.

#### Entfernen einer festen Gruppe

- 1 Starte die Auswahl der Player, indem du das Haus-Symbol in der BluOS App drückst.
- 2 Wähle "Feste Gruppen" in der Kopfleiste.
- 3 Öffne die Einstellungen des gewünschten Players, indem du auf das 3-Punkte-Symbol rechts neben dem Player drückst.
- 4 Wähle "Feste Gruppe löschen".
- 5 Wenn die feste Gruppe ein Stereopaar war, arbeiten beide Player jeweils wieder im Stereomodus, die Aufteilung auf den linken und rechten Kanal ist entfernt.

#### Hinweise

- Eine Heimkino-Gruppe benötigt eine PULSE SOUNDBAR, PULSE SOUNDBAR 2i oder POWERNODE 2i mit HDMI für die Frontkanäle.
- Eine Heimkino-Gruppe benötigt zwei beliebige PULSE-FLEX-Lautsprecher oder einen beliebigen POWERNODE für die rückwärtigen Surround-Kanäle.
- Eine Heimkino-Gruppe kann nur Dolby Digital-Inhalte an die hinteren Lautsprecher senden.
- Ein Stereo-Paar kann nicht zu einer zweiten festen Gruppe hinzugefügt werden.
- Player können nicht zu einer festen Gruppe hinzugefügt oder aus ihr entfernt werden. Zum Ändern einer Konfiguration muss die feste Gruppe gelöscht und neu erstellt werden.

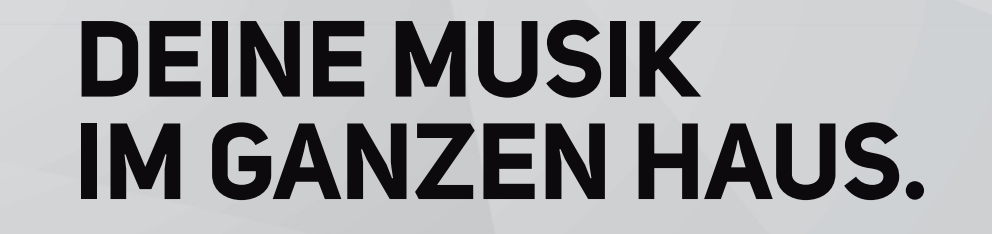

S

**BLUE**SOUND®

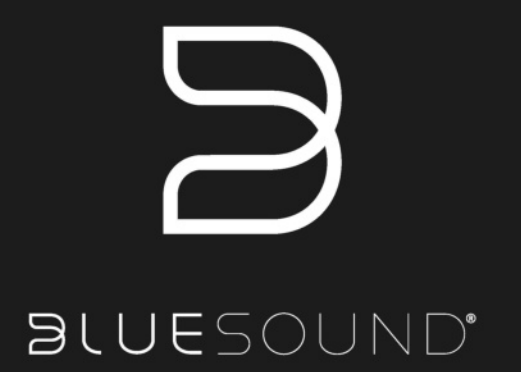

Bluesound<sup>®</sup> ist eine Marke im Deutschlandvertrieb der: DALI GmbH | Berliner Ring 89 | 64625 Bensheim Telefon: 06251 – 80 79 010 | Fax: 06251 – 80 79 039 www.bluesound-deutschland.de